# Instalación del Apliance LibreNMS

# Paso 1 – Descarga del appliance LibreNMS

# 1.1 Ingresar al sitio web de descarga del appliance LibreNMS

https://www.librenms.org/

# **1.2 Clic en Downloads**

# **DOWNLOADS**

# READY TO INSTALL LIBRENMS FOR YOUR NETWORK?

### **LibreNMS Documentation**

- LibreNMS Docs
- LibreNMS Installation Guides
- GitHub LibreNMS

#### Centos / Ubuntu

- Support for both Apache and Nginx Web Servers
- Installation Guide

### **Virtual Machines**

- LibreNMS Virtual Machines: Documentation
- LibreNMS: OVA Images

#### **Docker Images**

- Docker image documenation located on: GitHub LibreNMS/Docker
- LibreNMS on: dockerhub
- LibreNMS on: QUAY

## 1.3 Seleccionar la versión OVA

Dar clic en OVA images

# Nota: se sugiere Ubuntu 18.04

| Iibrenms-centos-7.6-x86_64.ova | 917 MB  |
|--------------------------------|---------|
| Ibrenms-ubuntu-18.04-amd64.ova | 1.86 GB |
| Source code (zip)              |         |

# Paso 2 – Asignación de contraseñas a las cuentas de usuario root y librenms

La información de los accesos para la máquina virtual en formato OVA se encuentra en: <u>https://docs.librenms.org/Installation/Images/</u>

# 2.1 Ingresar como usuario LibreNMS

Accesos creados en la máquina virtual:

- SSH: librenms / CDne3fwdfds (en versiones previas: CIne3fwdfds)
- Cuenta de MySQL/MariaDB: librenms / D42nf23rewD
- WebUI: librenms / D32fwefwef
- root / "Hay que definir contraseña para ingresar"

# 2.2 Asignar contraseña a usuario root

```
librenms@librenms:~$ sudo passwd root
[sudo] password for librenms: CDne3fwdfds
Enter new UNIX password: 123456
Retype new UNIX password: 123456
passwd: password updated successfully
```

# 2.3 Verificar la contraseña creada

librenms@librenms:~\$ **su root -1** Password: **123456** 

# 2.4 Asignar contraseña a usuario librenms

```
root@librenms:~# passwd librenms
Enter new UNIX password: 123456
Retype new UNIX password: 123456
passwd: password updated successfully
```

## Paso 3 - Configurar interfaz de red con los parámetros IPv4 de la red

# Si es para la versión 16.04 3.1 Verificar las interfaces existentes

root@librenms:~# ifconfig

lo

```
Link encap:Local Loopback
inet addr:127.0.0.1 Mask:255.0.0.0
inet6 addr: ::1/128 Scope:Host
UP LOOPBACK RUNNING MTU:65536 Metric:1
RX packets:50747 errors:0 dropped:0 overruns:0 frame:0
TX packets:50747 errors:0 dropped:0 overruns:0 carrier:0
collisions:0 txqueuelen:1
RX bytes:7978901 (7.9 MB) TX bytes:7978901 (7.9 MB)
```

# 3.2 Visualizar identificador de la interfaz (opcional si solo aparece loopback)

```
root@librenms:~# networkctl

IDX LINK TYPE OPERATIONAL SETUP

1 lo loopback n/a n/a

2 ens33 ether n/a n/a
```

2 links listed.

### 3.3 Configurar la interfaz de red

Nota: la letra Y corresponde al número del equipo de trabajo

```
root@librenms:~# nano /etc/network/interfaces
```

# This file describes the network interfaces available on your system # and how to activate them. For more information, see interfaces(5). source /etc/network/interfaces.d/\* # The loopback network interface auto lo iface lo inet loopback # The primary network interface auto ens33 iface ens33 inet static address 192.168.50+Y.10 netmask 255.255.255.0 gateway 192.168.50+Y.254 dns-nameservers 192.168.50+Y.1 192.168.50+Y.254 192.168.5.19

Para guardar los cambios puede presionar las teclas: "F2", "Y" y "Enter"

# 3.4 Activar el servicio de red

root@librenms:~# systemctl start networking.service

#### 3.5 Verificar que los parámetros IPv4 se hayan aplicado.

```
Verificar la dirección IPv4
```

```
root@librenms:~# ifconfig
ens33 Link encap:Ethernet HWaddr 00:0c:29:55:81:53
inet addr:192.168.50.10 Bcast:192.168.50.255 Mask:255.255.255.0
inet6 addr: fe80::20c:29ff:fe55:8153/64 Scope:Link
UP BROADCAST RUNNING MULTICAST MTU:1500 Metric:1
RX packets:438 errors:0 dropped:0 overruns:0 frame:0
TX packets:334 errors:0 dropped:0 overruns:0 carrier:0
collisions:0 txqueuelen:1000
RX bytes:42475 (42.4 KB) TX bytes:51181 (51.1 KB)
```

lo Link encap:Local Loopback

inet addr:127.0.0.1 Mask:255.0.0.0
inet6 addr: ::1/128 Scope:Host
UP LOOPBACK RUNNING MTU:65536 Metric:1
RX packets:51959 errors:0 dropped:0 overruns:0 frame:0
TX packets:51959 errors:0 dropped:0 overruns:0 carrier:0
collisions:0 txqueuelen:1
RX bytes:8276257 (8.2 MB) TX bytes:8276257 (8.2 MB)

Verificar la dirección IPv4 del servidor DNS

# root@librenms:~# cat /etc/resolv.conf

# Dynamic resolv.conf(5) file for glibc resolver(3) generated by resolvconf(8)
# DO NOT EDIT THIS FILE BY HAND -- YOUR CHANGES WILL BE OVERWRITTEN
nameserver 192.168.50.254
nameserver 192.168.5.19

## Verificar la dirección del Gateway

| root@librenms: | ~# route -n    |               |       |        |     |     |       |
|----------------|----------------|---------------|-------|--------|-----|-----|-------|
| Kernel IP rout | ing table      |               |       |        |     |     |       |
| Destination    | Gateway        | Genmask       | Flags | Metric | Ref | Use | Iface |
| 0.0.0.0        | 192.168.50.254 | 0.0.0.0       | UG    | 0      | 0   | 0   | ens33 |
| 192.168.50.0   | 0.0.0.0        | 255.255.255.0 | U     | 0      | 0   | 0   | ens33 |

# Para la versión 18.04

Se puede instalar las net-tools para tener acceso a los antiguos comandos

# 3.1 Identificación de los valores y el estado de las interfaces de red

3.1.1 Identificar la versión de la distribución (Distribuciones Debian y derivados)

```
root@librenms:~# lsb release -a
```

No LSB modules are available. Distributor ID: Ubuntu Description: Ubuntu 18.04.2 LTS Release: 18.04 Codename: bionic

3.1.2 Listar los identificadores de las interfaces de red

| root | :@librenms:~#      | networkctl |             |           |
|------|--------------------|------------|-------------|-----------|
| IDX  | LINK               | TYPE       | OPERATIONAL | SETUP     |
| 1    | lo                 | loopback   | carrier     | unmanaged |
| 2    | <mark>ens32</mark> | ether      | routable    | unmanaged |

3.1.3 Listar el estado de las interfaces de red

```
root@librenms:~# ip link
```

```
1: lo: <LOOPBACK,UP,LOWER_UP> mtu 65536 qdisc noqueue state UNKNOWN mode DEFAULT
group default qlen 1000
    link/loopback 00:00:00:00:00:00 brd 00:00:00:00:00:00
2: ens32: <BROADCAST,MULTICAST,UP,LOWER_UP> mtu 1500 qdisc fq_codel state DOWN mode
DEFAULT group default qlen 1000
```

link/ether 00:0c:29:bf:a7:a7 brd ff:ff:ff:ff:ff

### 3.1.4 Activar la interfaz de red

root@librenms:~# ip link set ens32 up

3.1.5 Verificar el estado activo de la interfaz

root@librenms:~# ip link show ens32

2: ens32: <BROADCAST,MULTICAST,UP,LOWER\_UP> mtu 1500 qdisc fq\_codel state UP mode DEFAULT group default qlen 1000

link/ether 00:0c:29:bf:a7:a7 brd ff:ff:ff:ff:ff:ff
Asignar una dirección de red IPv4 a una interfaz de red

## 3.2 Configuración de los valores de red

3.2.1 Asignar dirección IPv4

root@librenms:~# ip addr add 192.168.50.10/24 dev ens32

#### 3.2.2 Verificar la asignación de la IPv4 de la interfaz de red

#### root@librenms:~# ip addr show

```
1: lo: <LOOPBACK,UP,LOWER_UP> mtu 65536 qdisc noqueue state UNKNOWN group default
qlen 1000
    link/loopback 00:00:00:00:00 brd 00:00:00:00:00:00
    inet 127.0.0.1/8 scope host lo
       valid_lft forever preferred_lft forever
    inet6 ::1/128 scope host
       valid_lft forever preferred_lft forever
2: ens32: <BROADCAST,MULTICAST,UP,LOWER_UP> mtu 1500 qdisc fq_codel state UP group
default qlen 1000
    link/ether 00:0c:29:bf:a7:a7 brd ff:ff:ff:ff:ff:ff
    inet 192.168.50.10/24 scope global ens32
       valid_lft forever preferred_lft forever
    inet6 fe80::20c:29ff:febf:a7a7/64 scope link
       valid_lft forever preferred_lft forever
```

3.1.3 Asignar la dirección IPv4 del Gateway predeterminado

root@librenms:~# ip route add default via 192.168.50.254

3.1.4 Comprobar la ruta del Gateway predeterminado

root@librenms:~# ip route show

<mark>default</mark> via 192.168.50.254 <mark>dev ens32</mark> 192.168.50.0/24 dev ens32 proto kernel scope link src 192.168.50.10

#### 3.1.5 Verificar enrutamiento IPv4

#### root@librenms:~# ping 192.168.50.254 -c 3

PING 192.168.50.254 (192.168.50.254) 56(84) bytes of data. 64 bytes from 192.168.50.254: icmp\_seq=1 ttl=128 time=0.104 ms 64 bytes from 192.168.50.254: icmp\_seq=2 ttl=128 time=0.570 ms 64 bytes from 192.168.50.254: icmp\_seq=3 ttl=128 time=0.100 ms

--- 192.168.50.254 ping statistics ---3 packets transmitted, 3 received, 0% packet loss, time 2036ms rtt min/avg/max/mdev = 0.100/0.258/0.570/0.220 ms root@librenms:~# ping 8.8.8.8 -c 3 PING 8.8.8.8 (8.8.8.8) 56(84) bytes of data. 64 bytes from 8.8.8.8: icmp\_seq=1 ttl=128 time=36.7 ms 64 bytes from 8.8.8.8: icmp\_seq=2 ttl=128 time=33.6 ms 64 bytes from 8.8.8.8: icmp\_seq=3 ttl=128 time=31.6 ms

--- 8.8.8.8 ping statistics ---3 packets transmitted, 3 received, 0% packet loss, time 2006ms rtt min/avg/max/mdev = 31.659/34.023/36.738/2.099 ms

#### 3.1.6 Definir el servidor DNS

root@librenms:~# echo "nameserver 192.168.50.254" > /etc/resolv.conf

3.1.7 Comprobar la asignación del servidor DNS

root@librenms:~# cat /etc/resolv.conf

nameserver 192.168.50.254

3.1.8 Verificar la resolución de nombres a IPv4

root@librenms:~# nslookup www.google.com

Server: 192.168.50.254 Address: 192.168.50.254#53

Non-authoritative answer: Name: www.google.com Address: 172.217.8.132 Name: www.google.com Address: 2607:f8b0:4008:803::2004

# 3.3 Edición de los archivos de configuración de red

3.3.1 Editar el archivo de configuración de la interfaz de red

Ahora en Ubuntu 18.04 (Destop y Server), la configuración del archivo /etc/netplan/\*-netcfg.yaml sustituye a la configuración de los archivos /etc/network/interfaces y /etc/resolv.conf

La configuración de la red IPv4 será:

- Alias de la tarjeta: ens32 (verificar que sea el mismo del punto 3.1.2)
- IPv4 = 192.168.50.10
- Máscara de red = /24
- IPv4 de la pasarela de red = 192.168.50.254
- IPv4 del servidor DNS = 192.168.50.254
- Servicio que maneja la red = networkd (otro valor es NetworkManager)

root@librenms:~# cat /etc/netplan/01-netcfg.yaml

```
# This file describes the network interfaces available on your system
# For more information, see netplan(5).
network:
  version: 2
  renderer: networkd
  ethernets:
    ens32:
    dhcp4: false
    addresses: [192.168.50.10/24]
    optional: true
    gateway4: 192.168.50.254
    nameservers:
        search: [empresay.com.sv]
        addresses: [192.168.50.254, 8.8.8.8]
```

3.3.2 Prueba de la configuración recién editada

root@librenms:~# netplan try
Do you want to keep these settings?
Press ENTER before the timeout to accept the new configuration
Changes will revert in 119 seconds
Configuration accepted.

3.3.3 Ejecutar los cambios en netplan

root@librenms:~# netplan apply

root@librenms:~# netplan --debug apply

Nota: Si se desea ejecutar los cambios con salidas de depuración (ver posibles errores)

```
** (generate:7138): DEBUG: 16:23:44.233: Processing input file /etc/netplan/01-
netcfg.yaml..
** (generate:7138): DEBUG: 16:23:44.236: starting new processing pass
** (generate:7138): DEBUG: 16:23:44.238: ens32: setting default backend to 1
** (generate:7138): DEBUG: 16:23:44.239: Configuration is valid
** (generate:7138): DEBUG: 16:23:44.239: Generating output files..
** (generate:7138): DEBUG: 16:23:44.239: NetworkManager: definition ens32 is not for
us (backend 1)
DEBUG:netplan generated networkd configuration changed, restarting networkd
DEBUG:no netplan generated NM configuration exists
DEBUG:ens32 not found in {}
DEBUG:Merged config:
network:
 bonds: {}
 bridges: {}
 ethernets:
   ens32:
     addresses:
      - 192.168.50.10/24
     dhcp4: false
     gateway4: 192.168.50.254
     nameservers:
       addresses:
        - 192.168.50.254
     optional: true
 vlans: {}
 wifis: {}
DEBUG:Skipping non-physical interface: lo
DEBUG:device ens32 operstate is up, not changing
DEBUG:{}
DEBUG:netplan triggering .link rules for lo
DEBUG:netplan triggering .link rules for ens32
```

#### 3.3.4 Ejecutar los cambios en el servicio de la red

root@librenms:~# systemctl restart systemd-networkd

Se mantienen las opciones (status, stop y start)

3.3.5 Verificar los servicios de red

root@librenms:~# systemctl status systemd-networkd

```
• systemd-networkd.service - Network Service
  Loaded: loaded (/lib/systemd/systemd-networkd.service; enabled-runtime;
vendor preset: enabled)
  Active: active (running) since Sat 2019-06-29 16:25:38 UTC; 8s ago
    Docs: man:systemd-networkd.service(8)
Main PID: 7891 (systemd-network)
  Status: "Processing requests..."
   Tasks: 1 (limit: 523)
  CGroup: /system.slice/systemd-networkd.service
           -7891 /lib/systemd/systemd-networkd
Jun 29 16:25:38 librenms systemd[1]: Starting Network Service...
Jun 29 16:25:38 librenms systemd-networkd[7891]: ens32: Gained IPv6LL
Jun 29 16:25:38 librenms systemd-networkd[7891]: Enumeration completed
Jun 29 16:25:38 librenms systemd[1]: Started Network Service.
Jun 29 16:25:38 librenms systemd-networkd[7891]: lo: Link is not managed by us
Jun 29 16:25:38 librenms systemd-networkd[7891]: ens32: Configured
```

referencia https://netplan.io/examples

## Paso 4 - Comprobación de salida a internet

## 4.1 Hacer ping a ww.google.com

```
root@librenms:/opt/librenms# ping www.google.com -c 2
PING www.google.com (172.217.3.68) 56(84) bytes of data.
64 bytes from mia07s54-in-f4.1e100.net (172.217.3.68): icmp_seq=1 ttl=128 time=34.1
ms
64 bytes from mia07s54-in-f4.1e100.net (172.217.3.68): icmp_seq=2 ttl=128 time=41.1
ms
^C
--- www.google.com ping statistics ---
3 packets transmitted, 2 received, 33% packet loss, time 2006ms
rtt min/avg/max/mdev = 34.135/37.642/41.149/3.507 ms
```

# 4.2 Instalar el mc

librenms@librenms:~\$ sudo apt-get install mc

Reading package lists... Done Building dependency tree Reading state information... Done The following additional packages will be installed: mc-data Suggested packages: arj catdvi | texlive-binaries dbview djvulibre-bin genisoimage qv links | w3m | lynx odt2txt poppler-utils python-boto python-tz xpdf | pdf-viewer The following NEW packages will be installed mc mc-data 0 to upgrade, 2 to newly install, 0 to remove and 8 not to upgrade. Need to get 1,664 kB of archives. After this operation, 7,009 kB of additional disk space will be used. Do you want to continue? [Y/n] y Get:1 http://gb.archive.ubuntu.com/ubuntu xenial/universe amd64 mc-data all 3:4.8.15-2 [1,202 kB] Get:2 http://gb.archive.ubuntu.com/ubuntu xenial/universe amd64 mc amd64 3:4.8.15-2 [462 kB] Fetched 1,664 kB in 5s (295 kB/s) Selecting previously unselected package mc-data. (Reading database ... 80172 files and directories currently installed.) Preparing to unpack .../mc-data 3%3a4.8.15-2 all.deb ... Unpacking mc-data (3:4.8.15-2) ... Selecting previously unselected package mc. Preparing to unpack .../mc 3%3a4.8.15-2 amd64.deb ... Unpacking mc (3:4.8.15-2) ... Processing triggers for hicolor-icon-theme (0.15-0ubuntul) ... Processing triggers for man-db (2.7.5-1) ... Processing triggers for mime-support (3.59ubuntul) ... Setting up mc-data (3:4.8.15-2) ... Setting up mc (3:4.8.15-2) ...

## Paso 5 – Actualizar librerías de LibreNMS

## 5.1 Actualizar la base de datos del repositorio

root@librenms:/# apt clean

root@librenms:/# apt update

Nota podría existir problema de caché, en las descargas, cuando esté en el laboratorio de la Universidad, e tal caso utilice el enlace hacia internet del teléfono celular

```
Hit:1 http://security.ubuntu.com/ubuntu xenial-security InRelease
Hit:2 http://gb.archive.ubuntu.com/ubuntu xenial InRelease
Hit:3 http://gb.archive.ubuntu.com/ubuntu xenial-updates InRelease
Hit:4 http://gb.archive.ubuntu.com/ubuntu xenial-backports InRelease......
```

# 5.2 Actualizar librerías para LibreNMS

```
root@librenms:/# apt-get install php-mbstring && sudo phpenmod mbstring
Reading package lists... Done
Building dependency tree
Reading state information... Done
The following additional packages will be installed:
  php7.0-cli php7.0-common php7.0-curl php7.0-fpm php7.0-gd php7.0-json php7.0-
mbstring php7.0-mcrypt php7.0-mysql
  php7.0-opcache php7.0-readline php7.0-snmp php7.0-xml
The following NEW packages will be installed
  php-mbstring php7.0-mbstring
The following packages will be upgraded:
  php7.0-cli php7.0-common php7.0-curl php7.0-fpm php7.0-gd php7.0-json php7.0-mcrypt
php7.0-mysql php7.0-opcache
  php7.0-readline php7.0-snmp php7.0-xml
12 to upgrade, 2 to newly install, 0 to remove and 329 not to upgrade.
Need to get 4,309 kB of archives.
After this operation, 1,536 kB of additional disk space will be used.
Do you want to continue? [Y/n] y
Get:1 http://gb.archive.ubuntu.com/ubuntu xenial-updates/main amd64 php7.0-mysql
amd64 7.0.30-0ubuntu0.18.04.1 [125 kB]
Get:2 http://gb.archive.ubuntu.com/ubuntu xenial-updates/main amd64 php7.0-xml amd64
7.0.30-0ubuntu0.18.04.1 [113 kB]
Get:3 http://gb.archive.ubuntu.com/ubuntu xenial-updates/main amd64 php7.0-snmp amd64
7.0.30-0ubuntu0.18.04.1 [18.9 kB]
. . .
. . .
```

Seleccione la opción "Keep the local versión currently instaled" y avance (tab) a <OK>

# 5.3 Ingrese como el usuario librenms

## 5.4 cambiarse al directorio /opt/librenms

librenms@/ # cd /opt/librenms

# 5.5 Ejecutar archivos de actualización de los servicios de LibreNMS

librenms@librenms:~\$ ./daily.sh

```
Updating to latest codebase OK

Updated from 2489e70d8a3c34ae5c00204264dc01f41a22ada4

357139b595af89250472ffe43508c7f8569daebb OK

> LibreNMS\ComposerHelper::preInstall
```

to

```
Loading composer repositories with package information
Installing dependencies from lock file
Package operations: 61 installs, 0 updates, 0 removals
  - Installing symfony/dotenv (v3.4.11): Downloading (100%)
  - Installing amenadiel/jpgraph (3.6.19): Downloading (100%)
  - Installing dapphp/radius (2.5.4): Downloading (100%)
  - Installing doctrine/inflector (v1.1.0): Downloading (100%)
  - Installing doctrine/instantiator (1.0.5): Downloading (100%)
  - Installing easybook/geshi (v1.0.8.19): Downloading (100%)
  - Installing erusev/parsedown (1.7.1): Downloading (100%)
  - Installing ezyang/htmlpurifier (v4.10.0): Downloading (100%)
  - Installing guzzlehttp/promises (v1.3.1): Downloading (100%)
  - Installing psr/http-message (1.0.1): Downloading (100%)
  - Installing guzzlehttp/psr7 (1.4.2): Downloading (100%)
  - Installing symfony/event-dispatcher (v3.4.11): Downloading (100%)
  - Installing guzzlehttp/guzzle (6.3.3): Downloading (100%)
  - Installing influxdb/influxdb-php (1.14.5): Downloading (100%)
  - Installing jakub-onderka/php-console-color (0.1): Downloading (100%)
. . .
. . .
> LibreNMS\ComposerHelper::postInstall
setfacl: logs//error log: Operation not permitted
setfacl: logs//access log: Operation not permitted
Application key [base64:sqMQ85FiywrCjnlAdJxzO+BW2jYmkf7GNlaP4YnXUdo=] set
successfully.
> Illuminate\Foundation\ComposerScripts::postInstall
> php artisan optimize
Generating optimized class loader
The compiled services file has been removed.
Updating Composer packages
                                                OK
Updated from unset to
                                                OK
Updating SQL-Schema
                                                OK
Updating submodules
                                                OK
Cleaning up DB
                                                OK
Fetching notifications
                                                OK
Caching PeeringDB data
                                                OK
```

# 5.6 Actualizar dependencias

librenms@librenms:~\$ ./scripts/composer\_wrapper.php install --no-dev

```
> LibreNMS\ComposerHelper::preInstall
Loading composer repositories with package information
Installing dependencies from lock file
Nothing to install or update
Generating autoload files
> LibreNMS\ComposerHelper::postInstall
> Illuminate\Foundation\ComposerScripts::postInstall
> php artisan optimize
Generating optimized class loader
The compiled services file has been removed.
```

# Paso 6 - Configuración de la hora del sistema

# 6.1 Verificar huso horario actual

```
librenms@librenms:~$ timedatectl
Local time: Thu 2018-06-28 06:58:15 BST
  Universal time: Thu 2018-06-28 05:58:15 UTC
        RTC time: Thu 2018-06-28 05:58:15
        Time zone: Europe/London (BST, +0100)
Network time on: yes
NTP synchronized: yes
RTC in local TZ: no
```

# 6.2 Definir zona horaria en el sistema operativo

librenms@librenms:~\$ sudo timedatectl set-timezone America/El\_Salvador

Password: 123456

# 6.3 Verificar el huso horario.

### Reinicie el sistema operativo

librenms@librenms:~\$ sudo reboot

librenms@librenms:~\$ timedatectl

```
Local time: Wed 2018-06-27 23:59:52 CST

Universal time: Thu 2018-06-28 05:59:52 UTC

RTC time: Thu 2018-06-28 05:59:52

Time zone: America/El_Salvador (CST, -0600)

Network time on: yes

NTP synchronized: yes

RTC in local TZ: no
```

## Verificar que se haya cambiado

```
librenms@librenms:~$ uname -a
Linux librenms 4.4.0-21-generic #37-Ubuntu SMP Mon Apr 18 18:33:37 UTC 2016 x86_64
x86 64 x86 64 GNU/Linux
```

# 6.4 Definir el tipo de zona en el archivo php.ini

Hay que editar el archivo php.ini y buscar la sección date.timezone

root@librenms:/opt/librenms# sudo mcedit /etc/php/7.2/cli/php.ini

```
[sudo] password for librenms: 123456
[Date]
; Defines the default timezone used by the date functions
; http://php.net/date.timezone
;date.timezone = UTC
date.timezone = "America/El_Salvador"
```

Para guardar presione "F2" y para salir "F10"

# Paso 7 Validación de dependencias de LibreNMS

# 7.1 Ejecutar el proceso de validación de LibreNMS

librenms@librenms:~\$ ./validate.php

```
_____
Component | Version
----- | ------
LibreNMS | 1.53.1
DB Schema | 2019 05 30 225937 device groups rewrite (135)
PHP | 7.2.17-0ubuntu0.18.04.1
MySQL
        | 10.1.38-MariaDB-Oubuntu0.18.04.2
RRDTool | 1.7.0
      | NET-SNMP 5.7.3
SNMP
_____
[OK] Composer Version: 1.8.6
[OK] Dependencies up-to-date.
      Database connection successful
[OK]
[FAIL] MySQL Database collation is wrong: latin1 latin1 swedish ci
       [FIX]:
       Check https://t.libren.ms/-zdwk for info on how to fix.
[OK]
       Database schema correct
[FAIL] You have no timezone set for php.
       [FIX]:
       http://php.net/manual/en/datetime.configuration.php#ini.date.timezone
[FAIL] Discovery has not completed in the last 24 hours.
       [FIX]:
       Check the cron job to make sure it is running and using discovery-wrapper.py
[FAIL] We have found some files that are owned by a different user than librenms, this
will stop you updating automatically and / or rrd files being updated causing graphs
to fail.
       [FIX]:
       sudo chown -R librenms:librenms /opt/librenms
       sudo setfacl -d -m g::rwx /opt/librenms/rrd /opt/librenms/logs
/opt/librenms/bootstrap/cache/ /opt/librenms/storage/
              chmod -R
                              ug=rwX /opt/librenms/rrd /opt/librenms/logs
       sudo
/opt/librenms/bootstrap/cache/ /opt/librenms/storage/
       Files:
```

```
/opt/librenms/.cache/mc/mcedit
/opt/librenms/.local/share/mc/filepos
/opt/librenms/.local/share/mc/mcedit
/opt/librenms/.config/mc/panels.ini
/opt/librenms/.config/mc/mcedit
```

# 7.2 Ejecutar comandos de corrección

Debido a que se necesita que la base de datos de LibreNMS pueda manejar las tildes y los caracteres que se utilizan en el idioma español, es necesario sustituir el juego de caracteris latin1\_swedish\_ci por utf8\_unicode\_ci

Para realizar lo anterior es necesario ingresar como el usuario root de Mysql, por lo que momentáneamente será necesario ingresar como el usuario administrador de Linux (root)

librenms@librenms:~\$ **su - root** Password: 123456

root@librenms:~# echo 'ALTER DATABASE librenms CHARACTER SET utf8 COLLATE
utf8\_unicode\_ci;' | mysql -p -u root
Enter password: 123456

```
root@librenms:~# exit
logout
```

Para corregir el formato de la hora, será necesario cambiar los valores en las tablas notifications y users de la base de datos librenms

librenms@librenms:~\$ **su - root** Password: 123456

root@librenms:~# mysql

Welcome to the MariaDB monitor. Commands end with ; or \g. Your MariaDB connection id is 207 Server version: 10.1.38-MariaDB-Oubuntu0.18.04.2 Ubuntu 18.04

Copyright (c) 2000, 2018, Oracle, MariaDB Corporation Ab and others.

Type 'help;' or '\h' for help. Type '\c' to clear the current input statement.

#### Listar las bases de datos:

MariaDB [(none)]> show databases;

```
+----+
| Database |
+----+
| information_schema |
| librenms |
| mysql |
| performance_schema |
+----+
4 rows in set (0.00 sec)
```

#### Ingresar al a base de datos

MariaDB [(none)]> use librenms;

Reading table information for completion of table and column names You can turn off this feature to get a quicker startup with  $-{\rm A}$ 

Database changed

Modificar las tablas (el comando debe ser digitado en una sola línea y colocar punto y como (;) al final

MariaDB [librenms]> ALTER TABLE `notifications` CHANGE `datetime` `datetime` timestamp NOT NULL DEFAULT '1970-01-02 00:00:00' ;

Query OK, 0 rows affected (0.06 sec) Records: 0 Duplicates: 0 Warnings: 0

MariaDB [librenms]> ALTER TABLE `users` CHANGE `created\_at` `created\_at` timestamp NOT NULL DEFAULT '1970-01-02 00:00:01' ;

Query OK, 0 rows affected (0.00 sec) Records: 0 Duplicates: 0 Warnings: 0 Salirse de mysql

MariaDB [librenms] > exit

Вуе

Regresar a usuario librenms

root@librenms:~# exit

logout

librenms@librenms:~\$ ./discovery-wrapper.py

INFO: starting the discovery at 2019-07-06 08:52:47 with 1 threads, slowest devices
first
INFO: worker Thread-1 finished device 1 in 4 seconds
INFO: discovery-wrapper polled 1 devices in 4 seconds with 1 workers

librenms@librenms:~\$ sudo chown -R librenms:librenms /opt/librenms

librenms@librenms:~\$ sudo setfacl -d -m g::rwx /opt/librenms/rrd
/opt/librenms/logs /opt/librenms/bootstrap/cache/ /opt/librenms/storage/

librenms@librenms:~\$ sudo chmod -R ug=rwX /opt/librenms/rrd /opt/librenms/logs
/opt/librenms/bootstrap/cache/ /opt/librenms/storage/

Paso 8 – Validación de librerías y dependencias de LireNMS

# 8.1 Ingresar como la cuenta de usuario librenms

# 8.2 Seleccionar el directorio /opt/librenms

# 8.3 Ejecutar el Script de validación

librenms@librenms:~\$ ./validate.php

| Componer                                                | nt   Version                                                                                                    |
|---------------------------------------------------------|----------------------------------------------------------------------------------------------------|
|                                                         |                                                                                                    |
| LibreNMS<br>DB Schen<br>PHP<br>MySQL<br>RRDTool<br>SNMP | <pre>S   1.53.1 na   2019_05_30_225937_device_groups_rewrite (135)   7.2.17-Oubuntu0.18.04.1   10.1.38-MariaDB-Oubuntu0.18.04.2   1.7.0   NET-SNMP 5.7.3</pre> |
|                                                         |                                                                                                    |
| [OK]                                                    | Composer Version: 1.8.6                                                                                                    |
| [OK]                                                    | Dependencies up-to-date.                                                                                                    |
| [OK]                                                    | Database connection successful                                                                                                    |

[OK]Database connection[OK]Database schema correct

# Paso 9 – Ingresar al Appliance de LibreNMS

Ingrese en un navegador Web (de preferencia Mozilla FireFox)

Librenms / D32fwefwef

| 🗕 LibreNMS - Mozilla Firefox                                             | _                         |            | Х |
|--------------------------------------------------------------------------|---------------------------|------------|---|
| 🖞 🏶 LibreNMS 🛛 🗙 🕂                                                       |                           |            |   |
| ← → C û ③ <u>%</u> 192.16                                                | ·· 🛡 🏠                    | <u>↓</u> ≫ | ≡ |
| Librenms                                                                 | ١M                        | S          |   |
| Remember me.                                                             |                           |            |   |
| Login                                                                    |                           |            |   |
| Unauthorised access or use shall render<br>criminal and/or civil prosect | r the user liab<br>ution. | le to      | ~ |

# Menú configuración (engranaje) Seleccionar "Edit user" Dar clic en botón "Edit user"

| 🍯 Edit user - LibreNMS - Mo | vzilla Firefox                            |          | -                          |     |   | × |
|-----------------------------|-------------------------------------------|----------|----------------------------|-----|---|---|
| 💮 Edit user - LibreNMS      | × +                                       |          |                            |     |   |   |
| ← → ♂ ✿                     | 🛈 💋 192.168.50.7/edituser/ 🛛 🐨 😭 🔍 Buscar |          | $\mathbf{\overline{\tau}}$ | 111 | ∎ | ≡ |
| * 📰 📽 %                     | 💖 🕕 🔹 🛔 🚯 🔅 Globa                         | l Search |                            |     |   |   |
| Realname                    |                                           |          |                            |     |   |   |
| Email                       |                                           |          |                            |     |   |   |
| Level                       | Administrator v                           |          |                            |     |   |   |
| Password                    | •••••                                     |          |                            |     |   |   |
| Confirm<br>Password         | •••••                                     |          |                            |     |   |   |
| Allow the user to           | change their password.                    |          |                            |     |   |   |
| Dashboard                   | librenms:Default                          |          |                            |     |   |   |
| Update User                 |                                           |          |                            |     |   | v |

| 🧕 Edit user - LibreNMS - Mozilla Firefox | _ |                            | ×   |
|------------------------------------------|---|----------------------------|-----|
| Edit user - LibreNMS × +                 |   |                            |     |
| ← → ♂ ☆ ③ 𝒫 𝔅 192.168.5 … ♥              | ☆ | $\mathbf{\overline{\tau}}$ | ≫ ≡ |
| LibreNMS                                 |   | :                          |     |
|                                          |   |                            |     |
| User has been updated                    |   |                            |     |
|                                          |   |                            |     |
| User password has been updated           |   |                            |     |
| User default dashboard updated           |   |                            |     |
| Realname                                 |   |                            |     |
|                                          |   |                            |     |
| Email                                    |   |                            |     |
|                                          |   |                            |     |
|                                          |   |                            | ~   |